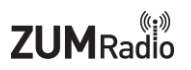

### MMDVM-Pi rev. 1.0 board

The MMDVM-Pi hardware radio interface is part of the Multi-Mode Digital Voice Modem open source project. It combines the power of an ARM processor and analog radio interface to create a modem to handle all amateur digital voice modes.

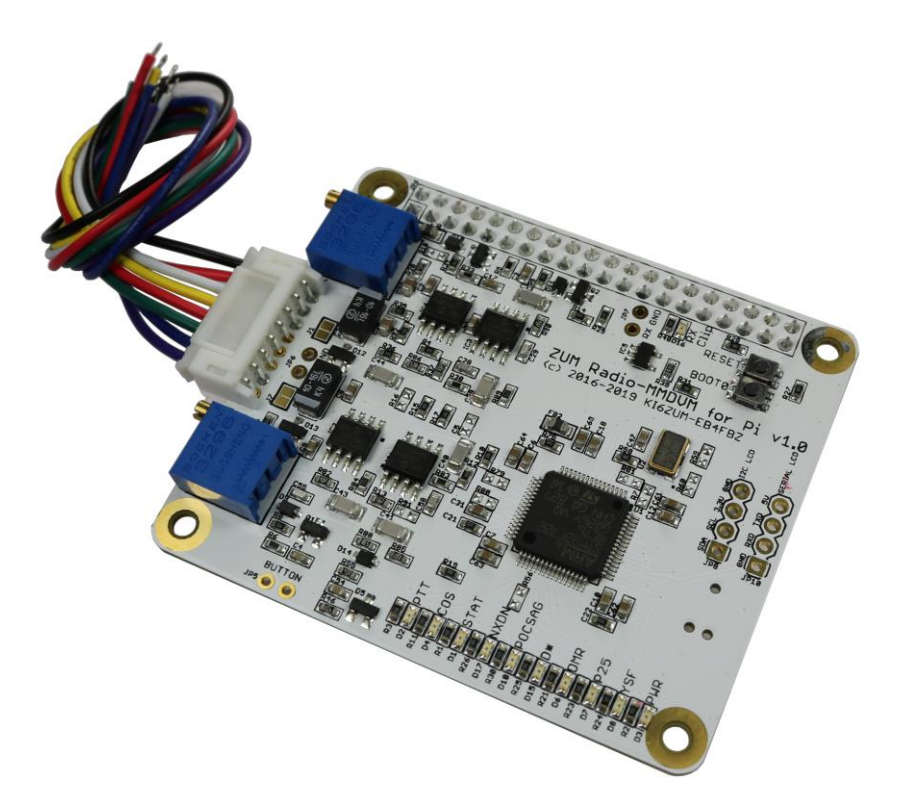

### **Table of Contents**

| Specifications                                                        |
|-----------------------------------------------------------------------|
| Wiring connections                                                    |
| Adjusting signal levels (hardware)4                                   |
| Adding an external display                                            |
| Configuring Pi-Star (including adjusting signal levels via software)8 |
| Building MMDVM-Pi firmware                                            |
| On Windows 1011                                                       |
| On Ubuntu12                                                           |
| On macOS12                                                            |
| On Pi-Star                                                            |
| Flashing MMDVM-Pi                                                     |
| Windows15                                                             |
| Linux and macOS18                                                     |
| Pi-Star19                                                             |
| Find IP Address                                                       |
| Info for use under Windows 1021                                       |
| Support                                                               |

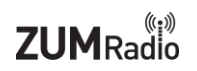

### **Specifications**

The MMDVM-Pi board is designed for repeater and high power hotspot applications – connects to user supplied Raspberry Pi board and radio(s)

- Utilizes a high performance 32bit ARM processor (STM32F722) running at 180Mhz (Room for future upgrades)
- Fifth generation analog filter design that provides an extremely low BER compared to previous generations
- 2 Multi-turn pots for fine RX and TX adjustments
- Onboard LEDs to show status and modes (PTT, COS, Power, D-Star, DMR, P25, Fusion, NXDN and POCSAG)
- Onboard LED to show receive signal level clipping
- Connection for OLED and Nextion LCD screens
- 8 pin JST Connector with pigtail wires
- Open source MMDVM firmware preloaded and easily upgraded by software

### Wiring connections

Here is a picture of the 8 pin header with cable showing wire colors:

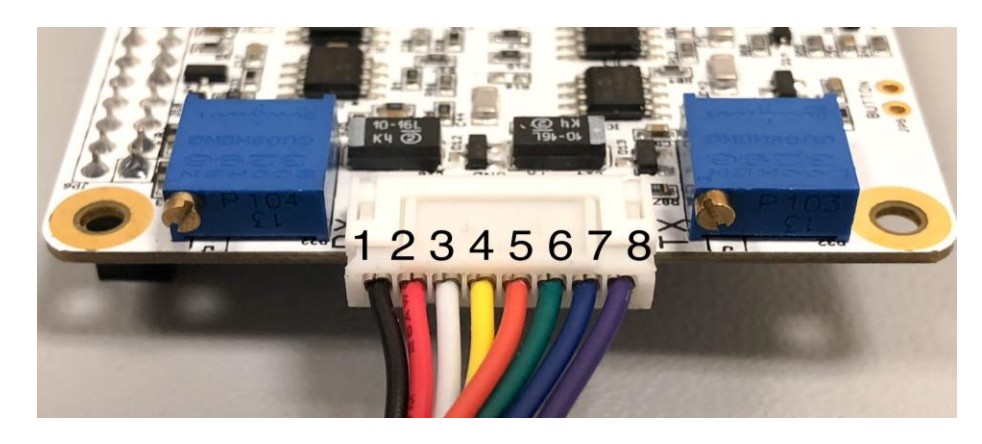

Here is a table of the pin numbers, names and wire colors:

| Pin number | Signal name | Description                                | Wire color |
|------------|-------------|--------------------------------------------|------------|
| 1          | CTRL        | Control (output)                           | Black      |
| 2          | COS/STAT1   | Carrier sense (input)                      | Red        |
| 3          | RX audio    | Receive audio from radio (input)           | White      |
| 4          | Ground      | Signal ground                              | Yellow     |
| 5          | Ground      | Signal ground                              | Orange     |
| 6          | TX audio    | Transmit audio to radio (output)           | Green      |
| 7          | PTT         | Push to talk (enable transmit) (input)     | Blue       |
| 8          | RSSI        | Received signal strength indicator (input) | Purple     |

Here's an example radio's (FT-7900) pin connection via the mini DIN 6 connector on the rear of the radio:

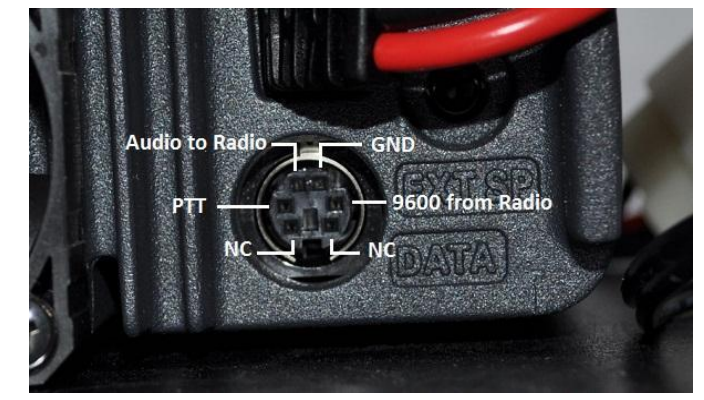

| Pin number | Signal name   | Wire color | Mini DIN 6 connector |
|------------|---------------|------------|----------------------|
| 3          | RX audio      | White      | 9600 from radio      |
| 4          | Signal ground | Yellow     | GND                  |
| 6          | TX audio      | Green      | Audio to radio       |
| 7          | PTT           | Blue       | PTT                  |

## Adjusting signal levels (hardware)

Here is a picture of the test points on the PCB that can be used to look at the RX and TX signal levels on an oscilloscope. The signal on JP7 is the RX signal audio on the ADC input pin of the STM32 chip. JP6 has the TX signal audio on the pin going to the radio.

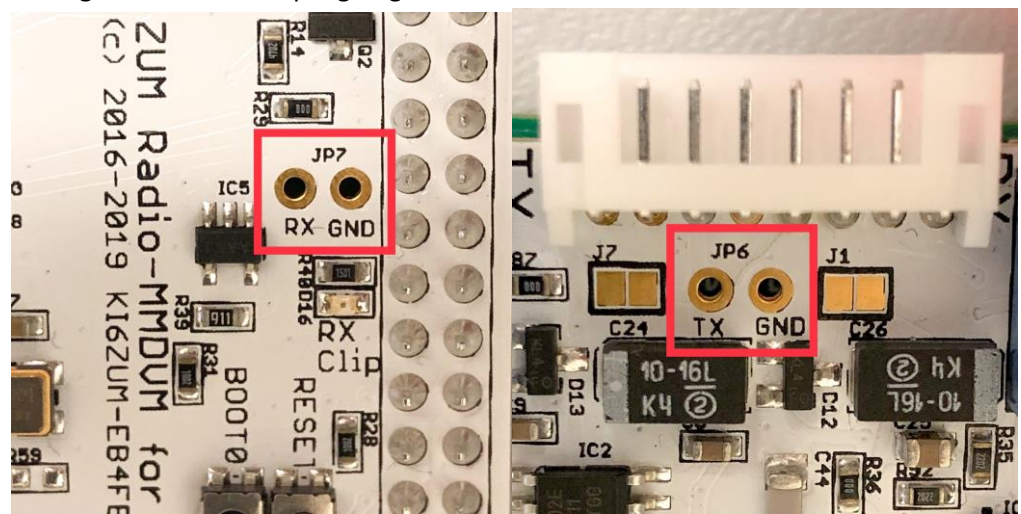

### Here are some signal images captured on an Oscilloscope

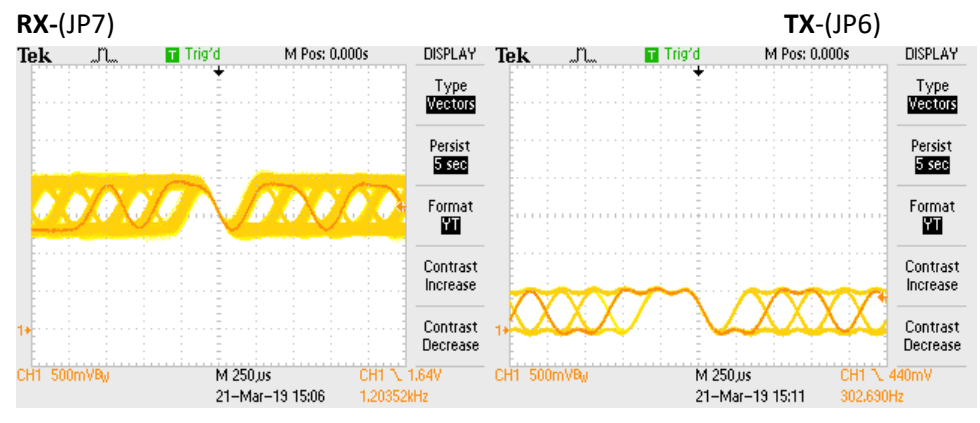

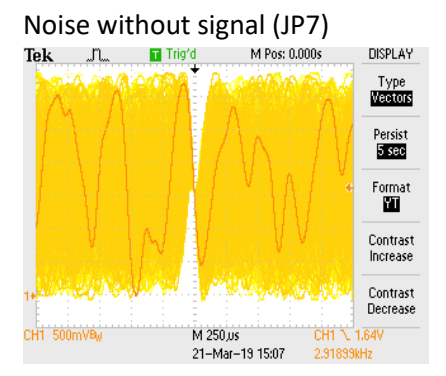

#### JUMPER DESCRIPTION TABLE

| Bypass Pad | ON | OFF | Description                                   |
|------------|----|-----|-----------------------------------------------|
| J1         | Х  |     | Disable DC blocking capacitor on Radio RX end |
| J1         |    | Х   | Enable DC blocking capacitor on Radio RX end  |
| J2         | Х  |     | Bypass 10K variable resistor                  |
| J2         |    | Х   | Enable 10K variable resistor                  |
| J7         | Х  |     | Disable DC blocking capacitor on Radio TX end |
| J7         |    | Х   | Enable DC blocking capacitor on Radio TX end  |

#### **LED Description Table**

|     | LED NAME | Description              |
|-----|----------|--------------------------|
|     | PTT      | Board is transmitting    |
|     | COS      | Board is receiving       |
|     | STAT     | Status                   |
|     | NXDN     | NXDN Enabled             |
|     | POCSAG   | POCSAG Enabled           |
|     | D*       | D-Star Enabled           |
| P23 | DMR      | DMR Enabled              |
|     | P25      | P25 Enabled              |
|     | YSF      | YSF Enabled              |
|     | PWR      | Board is receiving power |

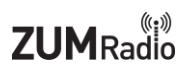

### Adding an external display

JP8 is where you can solder a header for connecting an OLED display. JP10 is where you can solder a header for connecting a NEXTION display.

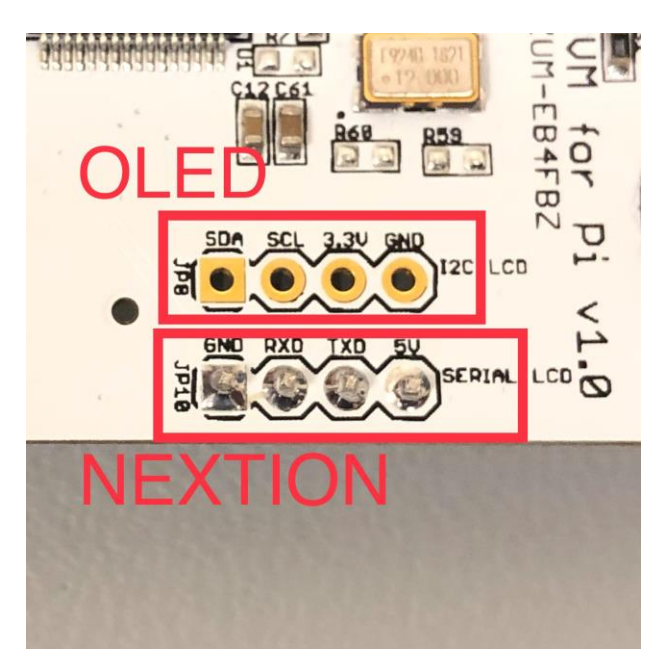

For connecting a NEXTION display, make sure that each colored wire matches the connections shown in the image below.

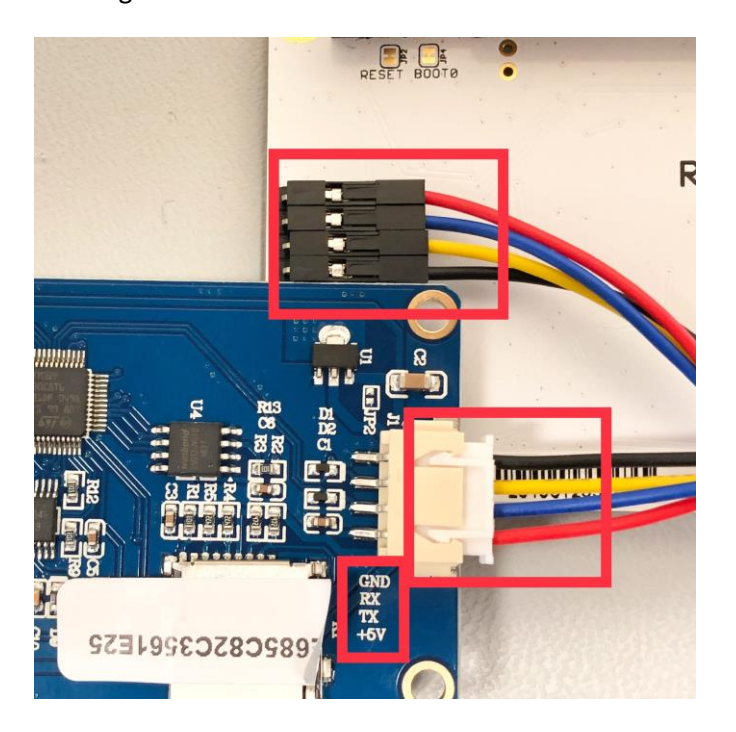

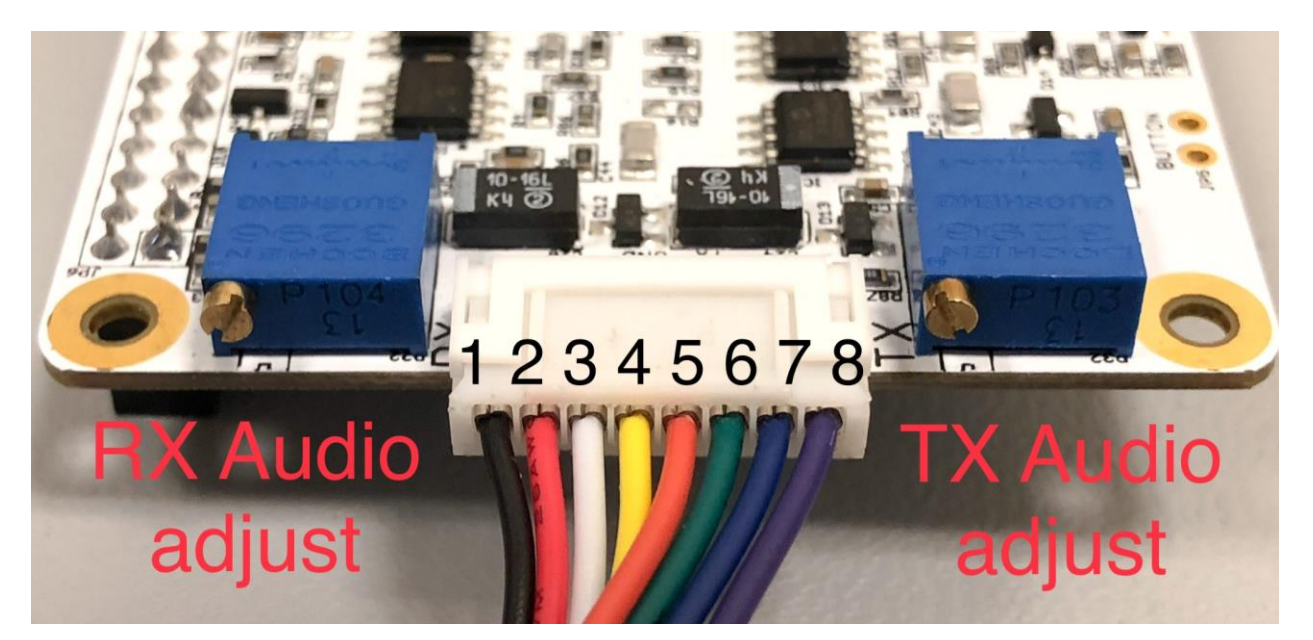

Here is a picture of the two trim pots used to adjust the signal levels of the RX and TX audio

Turning the RX audio trim pot counter-clockwise will increase the signal level, while turning the trim pot clockwise will decrease the signal level.

Turning the TX audio trim pot counter clockwise will decrease the signal level, while turning the trim pot clockwise will increase the signal level.

When there is no audio stream coming in, adjust the RX pot until the RX CLIP LED barely lights up.

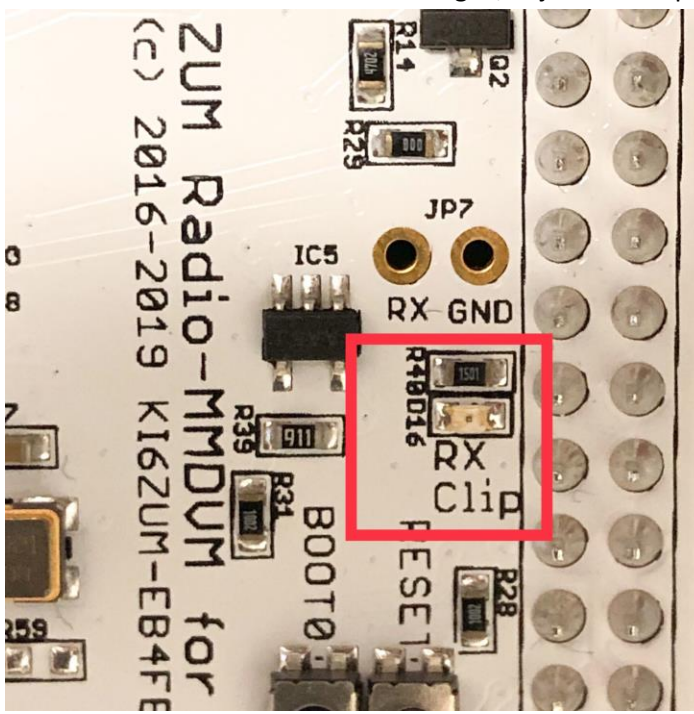

### Configuring Pi-Star (including adjusting signal levels via software)

From the "Configuration" menu, set the Radio/Modem type to "ZUM Radio-MMDVM for Pi (GPIO) and then select Apply Changes.

| 🕴 KI6ZUM - Digital Voice Dash | boar × +                                                     | -     |     |   |  |  |  |
|-------------------------------|--------------------------------------------------------------|-------|-----|---|--|--|--|
| → C ③ Not secu                | re pi-star/admin/configure.php                               | T.    | z 🕕 | ) |  |  |  |
| MMDVM Display Type:           | OLED V Port: /dev/ttyAMA0 V Nextion Layout: G4KLX V          |       |     | Г |  |  |  |
|                               | Apply Changes                                                |       |     | - |  |  |  |
|                               | General Configuration                                        |       |     |   |  |  |  |
| Setting                       | Value                                                        |       |     |   |  |  |  |
| Hostname:                     | pi-star Do not add suffixes such as .local                   |       |     | L |  |  |  |
| Node Callsign:                | KI6ZUM                                                       |       |     |   |  |  |  |
| Radio Frequency:              | 434.600.000 MHz                                              |       |     | 1 |  |  |  |
| Latitude:                     | 50.00 degrees (positive value for North, negative for South) |       |     | 1 |  |  |  |
| Longitude:                    | -3.00 degrees (positive value for East, negative for West)   |       |     | 1 |  |  |  |
| Town:                         | Town, L0C4T0R                                                |       |     | 1 |  |  |  |
| Country:                      | Country                                                      |       |     | 1 |  |  |  |
| URL:                          | mup.//www.mwomw2.co.uk/pi-stal/                              | anual |     | 1 |  |  |  |
| Radio/Modem Type:             | ZUM Radio-MMDVM for Pi (GPIO)                                |       |     | 1 |  |  |  |
| Node Type:                    | Contract Onution                                             |       |     | 1 |  |  |  |
| System Time Zone:             | America/Los_Angeles                                          |       |     | 1 |  |  |  |
| Dashboard Language:           | english_us 🔻                                                 |       |     | 1 |  |  |  |
|                               | Apply Changes                                                |       |     | - |  |  |  |
|                               | Firewall Configuration                                       |       |     |   |  |  |  |
| Setting                       | Value                                                        |       |     | 1 |  |  |  |
| Dashboard Access:             | ss:   Private   Public                                       |       |     |   |  |  |  |
| ircDDBGatewav Remote:         | Deivata O Dublic                                             |       |     | 1 |  |  |  |

Next select the "expert" menu, and then select "MMDVMHost"

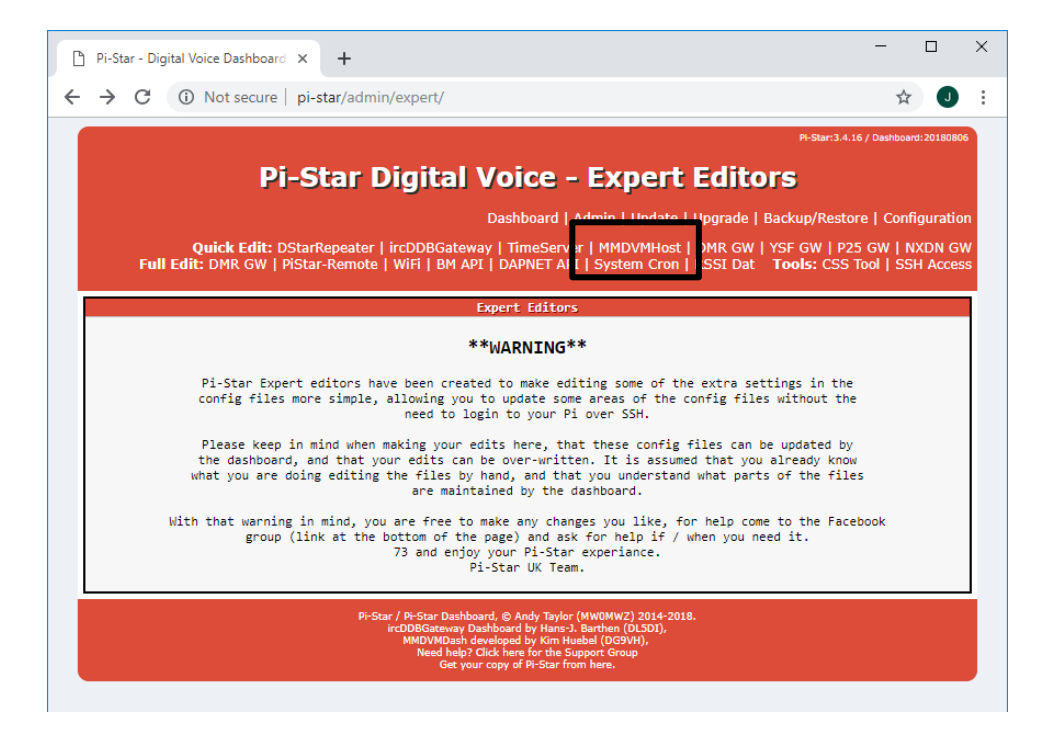

Scroll down to the "Modem" section to access the invert and level settings then select "Apply Changes"

| 🎦 Pi-Star - Digital Voice Dashboard 🗙 | +                                | - |   | × |
|---------------------------------------|----------------------------------|---|---|---|
| ← → C ③ Not secure   pi-sta           | /admin/expert/edit_mmdvmhost.php | ☆ | J | : |
|                                       | rosmocareternyton.cov            |   |   | 1 |
| Time                                  | 24                               |   |   |   |
|                                       | Apply Changes                    |   |   |   |
|                                       | Modem                            |   |   |   |
| Port                                  | I/dev/ttvACM0                    |   |   |   |
| TXInvert                              | 1                                |   |   |   |
| RXInvert                              | 0                                |   |   |   |
| PTTInvert                             | 0                                |   |   |   |
| TXDelay                               | 100                              |   |   |   |
| RXOffset                              | 0                                |   |   |   |
| TXOffset                              | 0                                |   |   |   |
| DMRDelay                              | 0                                |   |   |   |
| RXLevel                               | 50                               |   |   |   |
| TXLevel                               | 50                               |   |   |   |
| DVDC0.55                              |                                  |   |   |   |
| TXDCOffset                            | 0                                |   |   |   |
| RFLevel                               | 100                              |   |   |   |
| CWIdTXLeve?                           | 50                               |   |   |   |
| D-StarTXLeve?                         | 50                               |   |   |   |
| DMRTXLeve?                            | 50                               |   |   |   |
| YSFTXLeve?                            | 50                               |   |   |   |
| P25TXLeve?                            | 50                               |   |   |   |
| NXDNTXLeve3                           | 50                               |   |   |   |
| POCSAGTXLevel                         | 50                               |   |   |   |
| RSSIMappingFile                       | /usr/local/etc/RSSI.dat          |   |   |   |
| Trace                                 | 0                                |   |   |   |
| Debus                                 | 0                                |   |   |   |
|                                       | Apply Changes                    |   |   | 1 |
|                                       | Transparent Data                 |   |   |   |

Scroll back up to the top of the page and select "Configuration".

| → C | ① Not secure | pi-star/admin/expert/edit_mmdvmhos                              | st.php                                                                        |                                                                                                    | ☆ | New | 6 |
|-----|--------------|-----------------------------------------------------------------|-------------------------------------------------------------------------------|----------------------------------------------------------------------------------------------------|---|-----|---|
|     |              | Pi-Sta<br>Quick Editors: DStarRepeat<br>Full Editors: DMRGatewa | r Digital Voic<br>ter   ircDDBGateway   TimeS<br>y   PiStar-Remote   WiFi Cor | Pear:3.4.13 / 0werkews:21010322  e - Expert Editors   Dashboard   Admin   Update   Backup/Restore  error   MHOVHHots   DMRGateway   YS/FGateway   P2SGateway  infig   BM API Key   System Cron   RSSI Dat Tools: SSH Access |   |     |   |
|     |              |                                                                 | Genera                                                                        | al                                                                                                    |   |     |   |
|     |              | Callsign                                                        | KI6ZUM                                                                        |                                                                                                    |   |     |   |
|     |              | Id                                                              | 1234567                                                                       |                                                                                                    |   |     |   |
|     |              | Timeout                                                         | 240                                                                           |                                                                                                    |   |     |   |
|     |              | Duplex                                                          | 0                                                                             |                                                                                                    |   |     |   |
|     |              | RFModeHang                                                      | 300                                                                           |                                                                                                    |   |     |   |
|     |              | NetModeHang                                                     | 300                                                                           |                                                                                                    |   |     |   |
|     |              | Display                                                         | OLED                                                                          |                                                                                                    |   |     |   |
|     |              | Daemon                                                          | 1                                                                             |                                                                                                    |   |     |   |
|     |              |                                                                 | Apply Cha                                                                     | inges                                                                                                    |   |     |   |
|     |              | DVERSEURO                                                       | 124600000                                                                     |                                                                                                    |   |     |   |
|     |              | TYErequency                                                     | 434600000                                                                     |                                                                                                    |   |     |   |
|     |              | Power                                                           | 1                                                                             |                                                                                                    |   |     |   |
|     |              | Latitude                                                        | 50.00                                                                         |                                                                                                    |   |     |   |
|     |              | Longitude                                                       | -3.00                                                                         |                                                                                                    |   |     |   |
|     |              | Height                                                          | 0                                                                             |                                                                                                    |   |     |   |
|     |              | Location                                                        | Town, L0C4T0R                                                                 |                                                                                                    |   |     |   |
|     |              | Description                                                     | Country                                                                       |                                                                                                    |   |     |   |
|     |              | URL                                                             | http://www.mw0mwz.co.uk/pi                                                    |                                                                                                    |   |     |   |
|     |              |                                                                 | Apply Cha                                                                     | inges                                                                                                    |   |     |   |
|     |              |                                                                 | Log                                                                           |                                                                                                    |   |     |   |
|     |              | DisplayLevel                                                    | 0                                                                             |                                                                                                    |   |     |   |
|     |              | FileLevel                                                       | 2                                                                             |                                                                                                    |   |     |   |
|     |              | FilePath                                                        | /var/log/pi-star                                                              |                                                                                                    |   |     |   |
|     |              | 5/3-0+                                                          |                                                                               |                                                                                                    |   |     |   |

### Next, select "Power"

| KI6ZUM - Digital Voice Dashboan × + |                    |                |                                          |                           |                              |   | -   |   |
|-------------------------------------|--------------------|----------------|------------------------------------------|---------------------------|------------------------------|---|-----|---|
| → C ③ Not secure   pi-star/a        | dmin/configure.php |                |                                          |                           |                              | ☆ | New | θ |
|                                     |                    |                |                                          | PI-Star                   | 3.4.13 / Dashboard: 20180522 |   |     |   |
|                                     |                    |                |                                          |                           |                              |   |     |   |
|                                     | PI                 | -Star Di       | gital voice - Con                        | induration                |                              |   |     |   |
|                                     |                    |                | Dashboard   Admin   Expet                | Power   U date   Backup/R | estore   Factory Reset       |   |     |   |
|                                     |                    |                | Colorent Handware Information            |                           |                              |   |     |   |
| Ho                                  | tname Ke           | rnel           | Gateway Hardware Information<br>Platform | CPU Load                  | CPU Temp                     |   |     |   |
| pi                                  | star 4.            | 9.35+          | Pi Zero W Rev 1.1 (512MB)                | 0.02 / 0.19 / 0.15        | 35.2°C / 95.4°F              |   |     |   |
|                                     |                    |                | Control Software                         |                           |                              |   |     |   |
|                                     | Setting            |                | Val                                      | lue                       |                              |   |     |   |
| Controlle                           | r Software:        | OStarRepeat    | er 🖲 MMDVMHost (DV-Mega Minimur          | m Firmware 3.07 Required) |                              |   |     |   |
| Controllo                           | r Mode:            | Simplex Nor    | e ○ Duplex Repeater (or Half-Di          | uplex on Hotspots)        |                              |   |     |   |
|                                     |                    |                | Apply Changes                            |                           |                              |   |     |   |
|                                     |                    |                | MMDVMHost Configuration                  |                           |                              |   |     |   |
|                                     | Setting            |                | Val                                      | lue                       |                              |   |     |   |
| DMR Mode                            |                    |                | RF Hangtime: 20                          | Net Hangtime: 20          |                              |   |     |   |
| D-Star M                            | de:                |                | RF Hangtime: 20                          | Net Hangtime: 20          |                              |   |     |   |
| YSF Mode                            |                    |                | RF Hangtime: 20                          | Net Hangtime: 20          |                              |   |     |   |
| P25 Mode                            |                    |                | RF Hangtime: 20                          | Net Hangtime: 20          |                              |   |     |   |
| NXDN Mode                           |                    |                | RF Hangtime: 20                          | Net Hangtime: 20          |                              |   |     |   |
| YSF2DMR:                            |                    |                |                                          |                           |                              |   |     |   |
| YSF2NXDN                            |                    |                |                                          |                           |                              |   |     |   |
| YSF2P25:                            |                    |                |                                          |                           |                              |   |     |   |
| MMDVM Di:                           | play Type:         | OLED •         | Port: /dev/ttyAMA0 ▼ Nextion L           | ayout: G4KLX 🔻            |                              |   |     |   |
|                                     |                    |                | Apply Changes                            |                           |                              |   |     |   |
|                                     |                    |                | General Configuration                    |                           |                              |   |     |   |
|                                     | Setting            | al atas        | Val                                      | lue .                     |                              |   |     |   |
| nostnane                            | star.              | pi-star        | Do not add suffixes such as              | .10081                    |                              |   |     |   |
| Node Cal.                           | sign:              | KI6ZUM         |                                          |                           |                              |   |     |   |
| Radio Fr                            | quency:            | 434.600.000    | MHz                                      |                           |                              |   |     |   |
| Latitude                            |                    | 50.00          | degrees (positive value for              | North, negative for South | )                            |   |     |   |
| Longitud                            |                    | -3.00          | degrees (positive value for              | East, negative for West)  |                              |   |     |   |
| Town:                               |                    | Town, LUC410   | <                                        |                           |                              |   |     |   |
| Country:                            |                    | Country        |                                          |                           |                              |   |     |   |
| URL:                                |                    | nttp://www.mw/ | umwz.co.uk/pi-star/                      | O Auto 🔍 N                | lanual                       |   |     |   |
| Radio/Mo                            | iem type:          | ZumSpot - Ra   | spoeny PI Hat (GPIO)                     | •                         |                              |   |     |   |
| Node Typ                            | - 70001            | Private O      | PUDIIC .                                 |                           |                              |   |     |   |

### Next, select "Reboot"

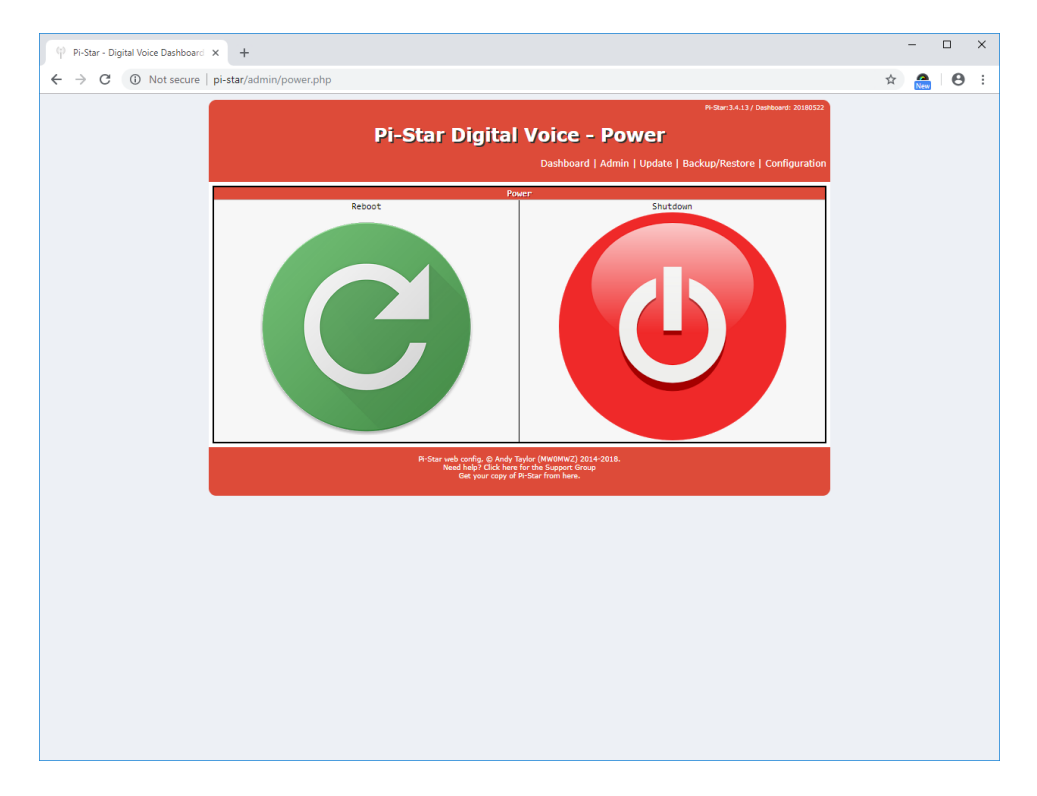

### **Building MMDVM-Pi firmware**

#### On Windows 10

- Install bash using these instructions: <u>bash-windows-10</u>
  - Once the components installed on your computer, click the Restart now button to complete the task.
- Install Ubuntu Linux
  - go to the Microsoft app store <u>https://aka.ms/wslstore</u>
  - Click on Ubuntu
  - o Click on Get
  - o after it installs, click on Launch
  - o now enter a new username for linux
  - o enter a password for the new linux user
  - o enter the password again
- Once bash and Linux are installed, install GCC for ARM. At the bash command prompt, type in the following instructions.
  - *sudo apt-get update*
  - *sudo apt-get upgrade*
  - sudo apt-get install gcc
  - sudo apt-get install make
  - sudo apt-get install git gcc-arm-none-eabi libstdc++-arm-none-eabi-newlib autoconf libtool pkg-config libusb-1.0-0 libusb-1.0-0-dev
- Get the latest source code from GitHub:
  - o git clone <a href="https://github.com/g4klx/MMDVM">https://github.com/g4klx/MMDVM</a>
  - o cd MMDVM
  - git submodule init
  - o git submodule update
- Edit Config.h. Uncomment the line: *#define MODE\_LEDS* 
  - If you want to connect a Nextion display, then also uncomment the line: #define SERIAL\_REPEATER
- To start build run: *make pi-f722*
- Binaries will be under the *bin/* folder

#### On Ubuntu

• Follow the same instructions as **Windows 10** but skip the part about installing bash and Ubuntu

#### On macOS

- First install Homebrew:
  - REQUIREMENTS FOR HOMEBREW:
    - 64-bit Intel CPU
    - macOS High Sierra (10.13) or higher
  - Open the Terminal
  - Copy and paste the following line and press Enter: /usr/bin/ruby -e "\$(curl -fsSL <u>https://raw.githubusercontent.com/Homebrew/install/master/install</u>)"
  - If you would like to readup on using homebrew visit <u>https://brew.sh/</u>
- Once Homebrew has been installed, run the following command:
  - brew install libusb autogen automake wget pkg-config cmake openocd
- Install the ARM GCC toolchain:
  - Run the following command: *brew tap ArmMbed/homebrew-formulae*
  - Run the following command: brew install arm-none-eabi-gcc
- Get the latest source code from GitHub:
  - git clone <u>https://github.com/g4klx/MMDVM</u>
  - cd MMDVM
  - o git submodule init
  - git submodule update
- Edit Config.h. Uncomment the line: *#define MODE\_LEDS* 
  - If you want to connect a Nextion display, then also uncomment the line: #define SERIAL REPEATER
- To start build run: make pi-f722
- Binaries will be under the *bin/* folder

#### On Pi-Star

NOTE! You cannot build firmware for the MMDVM-Pi v1.0 under Pi-Star v3.4.17 or below because the compiler doesn't fully support the STM32F7 chips. You must use the latest Pi-Star Beta v4.1.0-RC4 or above.

- Turn on Raspberry Pi
- Go to Configuration->Expert->SSH Access
- Login to pi-star
- Run command *rpi-rw*
- Run command git clone <a href="https://github.com/g4klx/MMDVM">https://github.com/g4klx/MMDVM</a>
- If you get an error saying "Could not resolve host", it likely means that your network is setup for IPV6 and the Pi has not been able to acquire the IPV4 nameserver via DHCP. Try the following. Otherwise skip to the "Install the toolchain" step
  - Run command *sudo vi /etc/resolv.conf*
  - Move cursor to the end of the line that starts with "nameserver" and then press the "a" key on your keyboard in order to move the cursor over
  - Press Enter to start typing on a new line, and then type this in:
    - nameserver 8.8.8.8

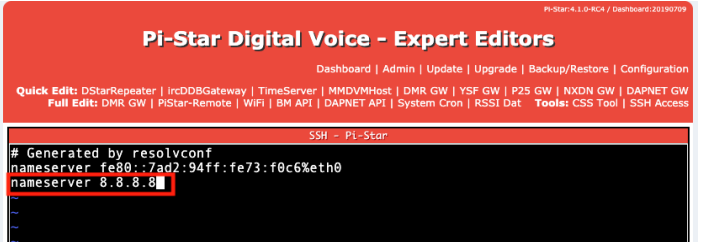

- Press the ESC key on your keyboard
- Then type the following:
  - ∎ :wq

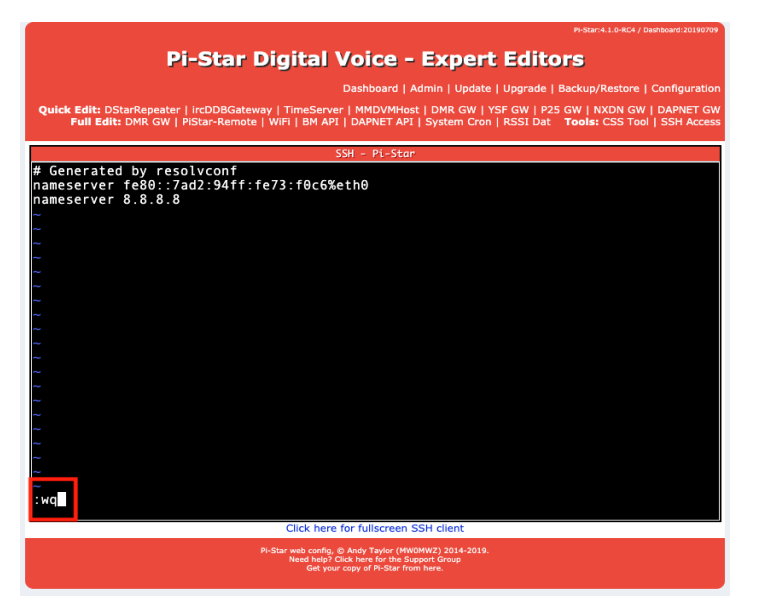

- o Then press Enter
- You should now have exited the text editor. You can try the git clone command again and it should work now

| <pre>pi-star@pi-star(rw):-\$ git clone https://github.com/g4klx/MMDVM<br/>Cloning into 'MMDVM'<br/>fatal: unable to access 'https://github.com/g4klx/MMDVM/': Could not r<br/>t: github.com<br/>pi-star@pi-star(rw):-\$ sudo vi /etc/resolv.conf<br/>Di-star@pi-star(rw):-\$ git clone https://github.com/g4klx/MMDVM<br/>Cloning into 'MMDVM'<br/>remote: Enumerating objects: 3746, done.<br/>remote: Total 3746 (delta 0), reused 0 (delta 0), pack-reused 3746<br/>Receiving objects: 100% (3746/3746), 3.77 MiB   3.64 MiB/s, done.<br/>Resolving deltas: 100% (2532/2532), done.<br/>pi-star@pi-star(rw):-\$ _</pre> | esolve hos |  |  |  |
|----------------------------------------------------------------------------------------------------|------------|--|--|--|
| Click here for fullscreen SSH client                                                                                                    |            |  |  |  |
| Pi-Star web config. © Andy Taylor (MWOMWZ) 2014-2019.<br>Need halp: Clock here for the Support Group<br>Gotty-your copy of NSAr from here.                                                                                                    |            |  |  |  |

- Install the toolchain and necessary packages by running the following command:
  - sudo apt-get install git gcc-arm-none-eabi gdb-arm-none-eabi libstdc++-armnone-eabi-newlib autoconf libtool pkg-config libusb-1.0-0 libusb-1.0-0-dev
- Go into source folder: *cd MMDVM*
- Get submodules by running the following commands:
  - git submodule init
  - git submodule update
- Edit Config.h. Uncomment the line:

*#define MODE\_LEDS* 

- If you want to connect a Nextion display, then also uncomment the line: #define SERIAL\_REPEATER
- To start build run: *make pi-f722*
- Binaries will be under the bin/ folder

### Flashing MMDVM-Pi

#### Windows

- Turn on Raspberry Pi
- Open your preferred web browser (Chrome) and go to <a href="http://pi-star.local">http://pi-star.local</a>
  - NOTE: If <u>http://pi-star.local</u> does not work for you then you will have to connect to Pi-Star via the IP Address (Ex. <u>http://192.168.1.14</u>). In order to find out what is the IP address of your Raspberry Pi, see the section titled **Find IP Address**
- Go to Configuration->Expert->SSH Access
- Login to pi-star
- Run command *rpi-rw*
- Transfer binary from the previous section **Building Firmware** to the Raspberry Pi. Should be under *bin -> mmdvm\_f7.bin*.
  - You can use an app like WinSCP to transfer the file. You can download it from <a href="https://winscp.net/eng/index.php">https://winscp.net/eng/index.php</a>
  - o Open WinSCP
  - Under "Host name" you can enter <u>http://pi-star.local</u> or if in your case you access Pi-Star via the IP address then that is what would go there.
  - Enter username which is *pi-star*
  - Enter password. If you haven't changed it then it should be: raspberry
  - Press the "Login" button in order to connect to the Raspberry Pi

| 🎦 Login         |          |                                                                                                  |         | -         |                    | × |
|-----------------|----------|--------------------------------------------------------------------------------------------------|---------|-----------|--------------------|---|
| New Site        |          | Session<br>File protocol:<br>SFTP<br>Host name:<br>192.168.1.14<br>User name:<br>pi-star<br>Save | · ·     | Password: | Port number:<br>22 | • |
| <u>I</u> ools ▼ | Manage 🔻 |                                                                                                  | Login 🔽 | Close     | Help               |   |

• If a window pops up asking if you want to continue connecting, select "Yes"

| Warning | ? ×                                                                                                    |
|---------|----------------------------------------------------------------------------------------------------|
|         | Continue connecting to an unknown server and add its host key to a cache?                                                                   |
|         | The server's host key was not found in the cache. You have no guarantee that the server is the computer you think it is.                    |
|         | The server's Ed25519 key details are:                                                                                                    |
|         | Algorithm: ssh-ed25519 256<br>SHA-256: umXYzmTj9llqqNv9bd87R3UnpWRpOoysqlW7c3Ocd9M=<br>MD5: f3:05:8a:69:f4:6d:98:93:14:b0:4e:e6:c2:fe:9c:75 |
|         | If you trust this host, press Yes. To connect without adding host key to the cache, press No. To abandon the connection press Cancel.       |
|         | Copy key fingerprints to dipboard                                                                                                    |
|         | Yes 🔽 No Cancel Help                                                                                                    |

• Once logged in you should see a screen similar to this

| 🏂 pi-star - pi-star@192.16 | 8.1.14 - WinS | CP                |                          |        |                      |                  | -                    | - 🗆       | $\times$ |
|----------------------------|---------------|-------------------|--------------------------|--------|----------------------|------------------|----------------------|-----------|----------|
| Local Mark Eiles Comm      | ands Sessio   | n Options Remote  | Help                     |        |                      |                  |                      |           |          |
| 🖶 🚟 📴 Synchronize          | 🗩 🥜 🔯         | 🕴 🍘 Queue         | - Transfer Settings Defa | ult    | - 🥭 -                |                  |                      |           |          |
| pi-star@192,168,1,14 ×     | New 9         | Session           |                          |        |                      |                  |                      |           |          |
| Mu documente 💌 🥌           |               |                   | A 21 R.                  |        | nistar 🔹 🕰 x 🔽       | •                | 📴 🔿 🚝 🔯 Find Fil     | P         |          |
|                            |               |                   |                          |        |                      |                  |                      |           |          |
| Edit •                     | 大的山           | Properties   🖆 Ne | w• : + - ♥               |        | Edr                  | t 👻 🛒 🖾 Properts | es 📑 New 🔹 🗄 🖃       | V         |          |
| C:\Users\testing\Document  | s\            |                   |                          |        | /home/pi-star/       |                  |                      |           |          |
| Name                       | Size          | Туре              | Changed                  | ^      | Name                 | Size             | Changed              | Rights    | 0        |
| ±                          |               | Parent directory  | 10/15/2019 12:00:58 PM   |        | <b>L</b> .           |                  | 9/24/2019 8:11:47 AM | rwxr-xr-x | ro       |
| NextionScreen-master       |               | File folder       | 9/25/2019 10:21:08 AM    |        |                      |                  |                      |           |          |
| BlueDV                     |               | File folder       | 9/19/2019 1:59:47 PM     |        |                      |                  |                      |           |          |
| Downloaded Installati      |               | File folder       | 9/9/2019 10:50:01 AM     |        |                      |                  |                      |           |          |
| AMBE-ZUMboard              |               | File folder       | 8/27/2019 11:06:56 AM    |        |                      |                  |                      |           |          |
| peanut                     |               | File folder       | 7/2/2019 10:47:23 AM     |        |                      |                  |                      |           |          |
| ZUMspotUSB_FW              |               | File folder       | 5/7/2019 2:51:40 PM      |        |                      |                  |                      |           |          |
| MMDVM-Pi_FW                |               | File folder       | 3/28/2019 2:05:50 PM     |        |                      |                  |                      |           |          |
| stm32flash-code-3ce        |               | File folder       | 3/28/2019 12:48:49 PM    |        |                      |                  |                      |           |          |
| stm32flash-0.5-win64       |               | File folder       | 3/28/2019 11:50:25 AM    |        |                      |                  |                      |           |          |
|                            |               | File folder       | 2/6/2019 12:06:47 PM     |        |                      |                  |                      |           |          |
| Visual Studio 2017         |               | File folder       | 9/2/2018 11:12:15 PM     |        |                      |                  |                      |           |          |
| MMDVM-Pi2.png              | 20 KB         | PNG File          | 10/15/2019 12:00:58 PM   |        |                      |                  |                      |           |          |
| MMDVM-Pi.png               | 14 KB         | PNG File          | 10/15/2019 11:59:40 AM   |        |                      |                  |                      |           |          |
| Python7.png                | 65 KB         | PNG File          | 9/17/2019 10:36:51 AM    |        |                      |                  |                      |           |          |
| Python6.png                | 47 KB         | PNG File          | 9/17/2019 9:44:47 AM     |        |                      |                  |                      |           |          |
| Python5.png                | 14 KB         | PNG File          | 9/17/2019 9:39:41 AM     |        |                      |                  |                      |           |          |
| Python4.png                | 54 KB         | PNG File          | 9/17/2019 9:39:15 AM     |        |                      |                  |                      |           |          |
| Python3.png                | 46 KB         | PNG File          | 9/17/2019 9:38:33 AM     |        |                      |                  |                      |           |          |
| Python2.png                | 46 KB         | PNG File          | 9/17/2019 9:38:04 AM     |        |                      |                  |                      |           |          |
| Python.png                 | 82 KB         | PNG File          | 9/17/2019 9:36:31 AM     | ~      | <                    |                  |                      |           | >        |
| 0 B of 6.78 MB in 0 of 37  |               |                   | 4                        | hidden | 0 B of 0 B in 0 of 0 |                  |                      | 51        | hidden   |
|                            |               |                   |                          |        |                      |                  | G SFTP-3             | 0:00      | d31      |

### • Navigate to the folder where you built the firmware

| 🌆 bin - pi-star@192.168.1.14 - WinSCP — 🗆                             |                                                       |                  |                        |          |                   |                      |           |    |  |  |  |
|-----------------------------------------------------------------------|-------------------------------------------------------|------------------|------------------------|----------|-------------------|----------------------|-----------|----|--|--|--|
| Local Mark Files Comm                                                 | Local Mark Eiles Commands Session Options Remote Help |                  |                        |          |                   |                      |           |    |  |  |  |
| 🛛 🕀 🔁 🍃 Synchronizz 🛛 🖉 🕼 🕼 Queue 🔹 🛛 Transfer Settings Default 🔹 💋 🗸 |                                                       |                  |                        |          |                   |                      |           |    |  |  |  |
| 📮 pi-star@192.168.1.14 >                                              | < 💣 New 🕯                                             | Session          |                        |          |                   |                      |           |    |  |  |  |
| 🛀 C: Windows 🔹 🖆                                                      | • 🔽 •                                                 | 🗣 🔹 🚽 👘 🔁        | 📕 pi-star 🔹 📲 🕶 🔽 🔹 🦛  | > - 🗈    | 🔁 🏫 🎜 🔝 Find File | es 😪                 |           |    |  |  |  |
| 🞼 Upload + 📝 Edit + 🗶 🛃 🕁 Properties 🚔 New + 🗄 🖶 🕅                    |                                                       |                  |                        |          |                   |                      |           |    |  |  |  |
| C:\Users\testing\MMDVM\                                               | C:\Users\testing\MMDVM\bin\                           |                  |                        |          | /home/pi-star/    |                      |           |    |  |  |  |
| Name                                                                  | Size                                                  | Туре             | Changed                | Name     | Size              | Changed              | Rights    | 0  |  |  |  |
| <u>t</u>                                                              |                                                       | Parent directory | 10/15/2019 11:55:45 AM | <b>t</b> |                   | 9/24/2019 8:11:47 AM | rwxr-xr-x | ro |  |  |  |
| mmdvm_f7.hex                                                          | 91 KB                                                 | HEX File         | 10/15/2019 11:50:20 AM |          |                   |                      |           |    |  |  |  |
| mmdvm_f7.elf                                                          | 91 KB                                                 | ELF File         | 10/15/2019 11:50:20 AM |          |                   |                      |           |    |  |  |  |
| mmdvm_f7.bin                                                          | 91 KB                                                 | BIN File         | 10/15/2019 11:50:20 AM |          |                   |                      |           |    |  |  |  |
|                                                                       |                                                       |                  |                        |          |                   |                      |           |    |  |  |  |
|                                                                       |                                                       |                  |                        |          |                   |                      |           |    |  |  |  |
|                                                                       |                                                       |                  |                        |          |                   |                      |           |    |  |  |  |
| 1                                                                     |                                                       |                  |                        |          |                   |                      |           |    |  |  |  |

• Transfer the file named mmdvm\_f7.bin by pressing the "Upload" button

| 🌆 bin - pi-star@192.168.                                                | 1.14 - WinSCP        |                                           |                           |                         |                    | _                      |           | х  |  |  |
|-------------------------------------------------------------------------|----------------------|-------------------------------------------|---------------------------|-------------------------|--------------------|------------------------|-----------|----|--|--|
| Local Mark Elles Commands Session Options Remote Help                   |                      |                                           |                           |                         |                    |                        |           |    |  |  |
| 🖽 🚟 📚 Synchronize 🔳 🐙 😰 🚳 🚳 Queue 🔹 🛛 Transfer Settings Default 🔹 🕴 🧬 🔹 |                      |                                           |                           |                         |                    |                        |           |    |  |  |
| 📮 pi-star@192.168.1.14                                                  | × 🚅 New !            | Session                                   |                           |                         |                    |                        |           |    |  |  |
| 🛀 C: Windows 🔹 🖬                                                        | 9 - 🔽 - 🗧            | 🔶 • 🔶 • 🔁 🔂                               | 🏫 🤁 🐾                     | pi-star 🔹 🚰 🔹 🕎 🔹       | ← + → +   <b>E</b> | 🔁 🏫 🧭 🔯 Find File      | s 😫       |    |  |  |
| 📑 Upload 🝷 📝 Edit ·                                                     | • 🗙 🏑 🕞              | Properties 📑 New                          | - + - V                   | 🛙 🔐 Download 👻 📝 Edit 👻 | 🗙 🛃 🕞 Properti     | es 督 New - 💷 🖃         | $\forall$ |    |  |  |
| C:\Users\testing\MMDVM\                                                 | \bin\                |                                           |                           | /home/pi-star/          |                    |                        |           |    |  |  |
| Name                                                                    | Size                 | Туре                                      | Changed                   | Name                    | Size               | Changed                | Rights    | O  |  |  |
| <b>t</b>                                                                |                      | Parent directory                          | 10/15/2019 11:55:45 AM    | <b>E</b>                |                    | 9/24/2019 8:11:47 AM   | rwxr-xr-x | ro |  |  |
| mmdvm_f7.hex                                                            | 91 KB                | HEX File                                  | 10/15/2019 11:50:20 AM    |                         |                    |                        |           |    |  |  |
| mmdvm f7.elf                                                            | 91 KB                | ELF File                                  | 10/15/2019 11:50:20 AM    |                         |                    |                        |           |    |  |  |
| mmdvm_f7.bin                                                            | 91 KB                | BIN File                                  | 10/15/2019 11:50:20 AM    |                         |                    |                        |           |    |  |  |
|                                                                         |                      |                                           |                           |                         |                    |                        |           |    |  |  |
|                                                                         |                      |                                           |                           |                         |                    |                        |           |    |  |  |
| 1                                                                       |                      |                                           |                           |                         |                    |                        |           |    |  |  |
|                                                                         | $\circ$              | Filo has                                  | now hoon tr               | ancforrad               |                    |                        |           |    |  |  |
|                                                                         | 0                    | i ile ilas                                |                           | ansieneu                |                    |                        |           |    |  |  |
| 🌆 bin - pi-star@192.168.1                                               | 1.14 - WinSCP        |                                           |                           |                         |                    | -                      |           | Х  |  |  |
| Local Mark Files Comr                                                   | mands <u>S</u> essio | n <u>O</u> ptions <u>R</u> emote <u>I</u> | Help                      |                         |                    |                        |           |    |  |  |
| 🖶 🔀 📚 Synchronize                                                       | 🗖 🥜 💽                | 🛯 🛞 🔐 Queue 🗕                             | Transfer Settings Default | - 🧬 -                   |                    |                        |           |    |  |  |
| 📮 pi-star@192.168.1.14                                                  | × 🚅 New S            | Session                                   |                           |                         |                    |                        |           |    |  |  |
| 🛀 C: Windows 🔹 🐔                                                        | - 🔽 - 🗧              | 🔶 • 🔶 • 💼 🔯                               | â 2 %                     | 📙 pi-star 🔹 🚰 👻 🔽 🔹     | ← + → +   <b>E</b> | 🔁 🏫 🥩 🔯 Find Files     | ę.,       |    |  |  |
| 📑 🗐 Upload 👻 📝 Edit 🔹                                                   | - 🗙 🏑 🕞              | Properties 📑 New                          |                           | Download 👻 📝 Edit 👻     | 🗙 🔏 🕞 Propertie    | s 📑 New - 🛃 🖃 🕻        | ₹         |    |  |  |
| C:\Users\testing\MMDVM\bin\                                             |                      |                                           |                           | /home/pi-star/          |                    |                        |           |    |  |  |
| Name                                                                    | Size                 | Туре                                      | Changed                   | Name                    | Size               | Changed                | Rights    | O  |  |  |
| t                                                                       |                      | Parent directory                          | 10/15/2019 11:55:45 AM    | t                       |                    | 9/24/2019 8:11:47 AM   | rwxr-xr-x | ro |  |  |
| mmdvm_f7.hex                                                            | 91 KB                | HEX File                                  | 10/15/2019 11:50:20 AM    | mmdvm_f7.bin            | 91 KB              | 10/15/2019 11:50:20 AM | rw-rr     | pi |  |  |
| mmdvm_f7.elf                                                            | 91 KB                | ELF File                                  | 10/15/2019 11:50:20 AM    |                         |                    |                        |           |    |  |  |
| mmdvm_f7.bin                                                            | 91 KB                | BIN File                                  | 10/15/2019 11:50:20 AM    |                         |                    |                        |           |    |  |  |
|                                                                         |                      |                                           |                           |                         |                    |                        |           |    |  |  |
|                                                                         |                      |                                           |                           |                         |                    |                        |           |    |  |  |

- Run the following command:
  - o cd ~∕
- Download the flashing script by running the following command: *curl -OL* <u>https://raw.githubusercontent.com/veraabad/MMDVM-Pi</u> <u>Update/master/MMDVM-Pi</u> <u>FW</u> <u>Update.sh</u>
- Run the following command:
  - o Is
- If you see something like the following image then continue to the "Copy and paste" step, otherwise start back at the beginning of the **Windows** section

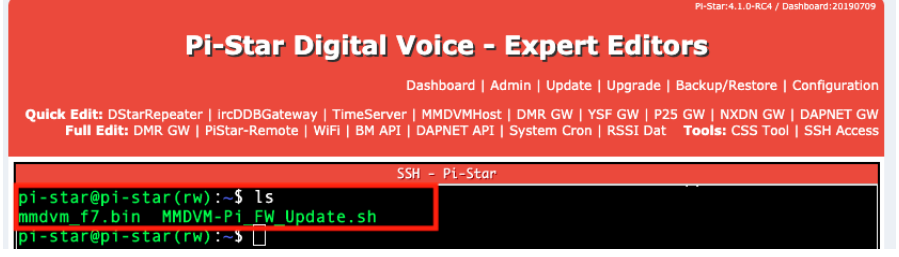

- Copy and paste the following command and then press Enter:
  o sudo chmod +x MMDVM-Pi FW Update.sh
- Run command ./MMDVM-Pi\_FW\_Update.sh
- The install script will take care of flashing the MMDVM-Pi

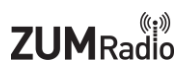

#### Linux and macOS

- Turn on Raspberry Pi
- Open your preferred web browser (Chrome) and go to <a href="http://pi-star.local">http://pi-star.local</a>
  - NOTE: If <u>http://pi-star.local</u> does not work for you then you will have to connect to Pi-Star via the IP Address (Ex. <u>http://192.168.1.14</u>). In order to find out what is the IP address of your Raspberry Pi, see the section titled **Find IP Address**
- Go to Configuration->Expert->SSH Access
- Login to pi-star
- Run command *rpi-rw*
- Transfer binary from the previous section **Building Firmware** to the Raspberry Pi. Should be under *bin -> mmdvm\_f7.bin*.
  - On macOS and Linux, you can use the Terminal by running the following commands:
    - Go to MMDVM folder: *cd MMDVM*
    - scp bin/mmdvm\_f7.bin pi-star@pi\_star\_ip\_address:~/
      - You will need to change *pi\_star\_ip\_address* to the IP address off the Raspberry Pi.
- From the Pi-Star SSH window, run the following command:
  - o cd ~/
- Download the flashing script by running the following command: *curl -OL* <u>https://raw.githubusercontent.com/veraabad/MMDVM-Pi</u> <u>Update/master/MMDVM-Pi</u> <u>FW</u> <u>Update.sh</u>
- Run the following command:
  - o Is
- If you see something like the following image then continue to the "Copy and paste" step, otherwise start back at the beginning of the Linux and macOS section

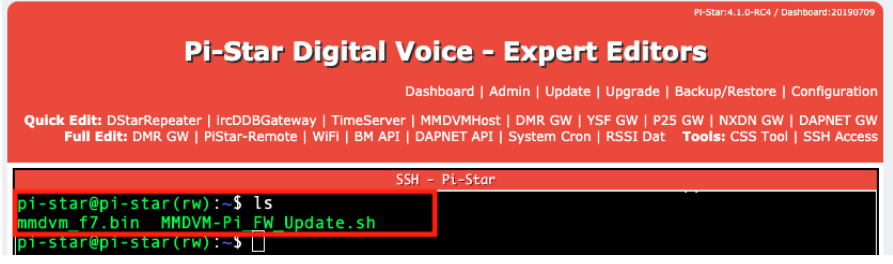

- Copy and paste the following command and then press Enter:
  - sudo chmod +x MMDVM-Pi\_FW\_Update.sh
- Run command ./MMDVM-Pi\_FW\_Update.sh
- The install script will take care of flashing the MMDVM-Pi

#### Pi-Star

If you built under the Pi-Star beta follow these instructions

- Turn on Raspberry Pi
- Open your preferred web browser (Chrome). On an iOS/OSX device go to web address <u>http://pi-star.local</u> and for other operating systems go to <u>http://pi-star</u>
  - NOTE: If <u>http://pi-star.local / http://pi-star</u> addresses do not work for you then you will have to connect to Pi-Star via the IP Address (Ex. <u>http://192.168.1.14</u>). In order to find out what is the IP address of your Raspberry Pi, see the section titled **Find IP Address**
- Go to Configuration->Expert->SSH Access
- Login to pi-star
- Run command *rpi-rw*
- Go to the folder where the binary is located. This binary file was created from following the previous section **Building Firmware.** 
  - Binary file should be under MMDVM -> bin -> mmdvm\_f7.bin
- From the Pi-Star SSH window, run the following command:
  - o cd MMDVM/bin/
- Download the flashing script by running the following command: *curl-OL* <u>https://raw.githubusercontent.com/veraabad/MMDVM-Pi\_Update/master/MMDVM-Pi\_FW\_Update.sh</u>
- Run the following command:
  - o Is
- If you can see both the mmdvm\_f7.bin file and the MMDVM-Pi\_FW\_Update.sh file then continue to the "Copy and paste" step, otherwise start back at the beginning of the Pi-Star section

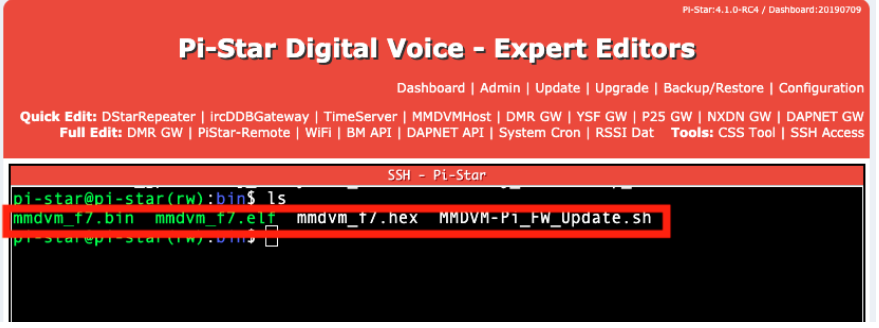

- Copy and paste the following command and then press Enter:
  - *sudo chmod +x MMDVM-Pi\_FW\_Update.sh*
- Run command ./MMDVM-Pi\_FW\_Update.sh
- The install script will take care of flashing the MMDVM-Pi

### **Find IP Address**

If you are having issues connecting to Pi-Star via <u>http://pi-star.local</u> / <u>http://pi-star</u> then you will have to connect via the IP address of the Raspberry Pi. Follow these instructions in order to find out what is the IP address of the Raspberry Pi.

- Download Angry IP Scanner from <u>https://angryip.org/download</u>. It's available for Windows, macOS and Linux
- Follow the instructions from the installer
- Once installed open the application and click on the "Start" button

|           |             |            | IP Range - Angry IP | Scanner    |    |    |
|-----------|-------------|------------|---------------------|------------|----|----|
| IP Range: | 192.168.1.0 | )          | to 192.168.1.255    | IP Range   | \$ | \$ |
| Hostname: | Cristinas-M | /lacBook-F | IP↑ Netmask ¥       | 🕨 Star     | t  |    |
| IP        |             | Ping       | Hostname            | Ports [0+] |    |    |
|           |             |            |                     |            |    |    |
|           |             |            |                     |            |    |    |

- It will take a few seconds to find out what is connected to your network
- Once it is done a pop-up window will show you how many hosts are connected to your network. Click "Close" to dismiss it.

| 0 🔴 🔴              | IP         | Range - Angry IP Scanner       |     |  |
|--------------------|------------|--------------------------------|-----|--|
| IP Range: 192.168  | 3.1.0      | Scanning completed             | ≎ ☆ |  |
| Hostname: Cristina | as-M       | Total time: 25.57 sec          |     |  |
| IP                 | 1          | Average time per nost. 0.1 sec |     |  |
| 9 192.168.1.1      | -          | IP Range                       |     |  |
| € 192.168.1.2      |            | 192.168.1.0 - 192.168.1.255    |     |  |
| 9192.168.1.3       |            | Hosts scanned: 254             |     |  |
| 🔵 192.168.1.4      |            | Hosts scalined. 204            |     |  |
| 9192.168.1.5       | •          |                                |     |  |
| € 192.168.1.6      |            |                                |     |  |
| 9192.168.1.7       |            | Close                          |     |  |
| € 192.168.1.8      |            | Close                          |     |  |
| 6 192 168 1 9      | invar invs | 1 10/51                        |     |  |

• Now scroll through the addresses until you find one named PI-STAR.

#### Elite 3.5 LCD ZUMspot kit user guide

| IP Range:   | 192.168.1.0 | )         | to 192.168.1.255 | IP Range 🗘 | ¢ |
|-------------|-------------|-----------|------------------|------------|---|
| Hostname:   | Cristinas-N | lacBook-F | IP↑ Netmask ¥    | ▶ Start    |   |
| IP 192.168. |             | Ping      | Hostname         | Ports [0+] |   |
| 9192.168.   | 1.11        | [n/a]     | [n/s]            | [n/s]      |   |
| 9192.168.   | 1.12        | [n/a]     | [n/s]            | [n/s]      |   |
| 9 192.168.  | 1.13        | [n/a]     | [n/s]            | [n/s]      |   |
| 9192.168.   | 1.14        | 10 ms     | PI-STAR          | [n/s]      |   |
| 9192.168.   | 1.15        | [n/a]     | [n/s]            | [n/s]      |   |
| 9192.168.   | 1.16        | [n/a]     | [n/s]            | [n/s]      |   |
| 9192.168.   | 1.17        | [n/a]     | [n/s]            | [n/s]      |   |
| 9192.168.   | 1.18        | [n/a]     | [n/s]            | [n/s]      |   |
| 9192.168.   | 1.19        | [n/a]     | [n/s]            | [n/s]      |   |
| 9192.168.   | 1.20        | [n/a]     | [n/s]            | [n/s]      |   |
| 9192.168.   | 1.21        | [n/a]     | [n/s]            | [n/s]      |   |
| 9192.168.   | 1.22        | [n/a]     | [n/s]            | [n/s]      |   |
| 9192.168.   | 1.23        | [n/a]     | [n/s]            | [n/s]      |   |
| Ready       |             |           | Display: All T   | hreads: 0  |   |

- Use that IP address to connect to pi-star. In your preferred web browser enter the following: <u>http://IP\_ADDRESS</u>
  - Replace IP\_ADDRESS with the one you found in Angry IP Scanner. In the example image above the IP address is 192.168.1.14 So in that example,

http://192.168.1.14 would be what you would type into a web browser to access Pi-Star

### Info for use under Windows 10

This is a web page with a good tutorial on how to use the mmdvmcal software tool and a spectrum analyzer to adjustment the signal levels for DMR:

https://www.f5uii.net/en/installation-calibration-adjustment-tunning-mmdvm-mmdvmhost-raspberrymotorola-gm360/5/

Another document describing the spectrum adjustment process: <u>http://www.swedmr.se/wp-content/uploads/2017/08/Justering-av-repeater-med-MMDVM.pdf</u>

### Support

Great video from W1MSG showing getting started with Pi-Star: https://www.youtube.com/watch?v=B5G4gYDdJeQ

MMDVM groups.io group: https://groups.io/g/OpenDV

Pi-Star support forum: https://forum.pistar.uk/

#### Elite 3.5 LCD ZUMspot kit user guide

# **ZUM**Radio

Pi-Star Facebook support group: https://www.facebook.com/groups/pistar/

Pi-Star Wiki: http://wiki.pistar.uk

A web page describing the setup of an MMDVM repeater: https://sadigitalradio.com/digital-radio-how-tos/make-mmdvm-digital-repeater/